快適な FX ライフを追求する FX ツール研究所

# FX ツール研究所 東大式 FX スワップアービトラージ TusarFX 暫定マニュアル

Ver.002

<u>FX ツール研究所</u>

快適な FX ライフを追求する FX ツール研究所

# 目次

| ■キャビネットアカウントの取得         | 5  |
|-------------------------|----|
| TusarFX へのアクセス          | 5  |
| キャビネットアカウント登録メニュー       | 6  |
| キャビネットアカウント登録情報の入力      | 7  |
| キャビネットアカウント入力項目の説明      |    |
| 登録受付とキャビネット認証の実行        | 9  |
| キャビネット登録受付の確認メール        | 9  |
| キャビネット有効化の手続き           |    |
| キャビネット有効化がうまくいかないとき     |    |
| ■FXClearing から移行した口座の登録 | 14 |
| キャビネットへのログオン            | 14 |
| 移行した口座の登録               |    |
| 移行口座の登録確認               | 17 |
| ■登録認証の手続き               |    |
| 個人認証ファイルの作成             |    |
| 住所認証ファイルの作成             |    |
| 登録認証用ファイルのアップロード        |    |
| 認証ファイルアップロードの手順         | 22 |
| 認証ファイルの審査結果確認           |    |
| 認証ファイルの再アップロード          |    |
| ■サポートについて               |    |

# はじめに

当マニュアルをご覧頂きありがとうございます。

このマニュアルをお読み頂くと TusarFX の口座開設及キャビネットを利用する手順が お分かりになります。

当マニュアルは必要に応じてバージョンアップします。 記述内容の誤りを見つけた場合は、 info@investtoollab.com までご一報ください。

快適な FX ライフを追求する FX ツール研究所

本マニアルは、FXClearingから TusarFX に口座を移転したみなさまに当座の取 引を継続していただくため、必要最小限の事項について説明しています。

TusarFX に口座を移行したみなさまはすでに TusarFX が提供する MT4をイン ストール済かと思いますが、資金の移動などの手続きのため TusarFX キャビネットア カウントを取得する必要があります。

今回は、「キャビネットアカウントの取得と必須操作」について説明します。

なお、本マニアルは合併アナウンスから移行日までが短期間であったため暫定版 として提供いたします。正規版は完成しだい配布いたします。

快適な FX ライフを追求する FX ツール研究所

#### ■キャビネットアカウントの取得

#### TusarFX へのアクセス

キャビネットアカウントを取得するため、TusarFX にアクセスします。 ここをクリックしてください。

図1:TusarFX ホームページ

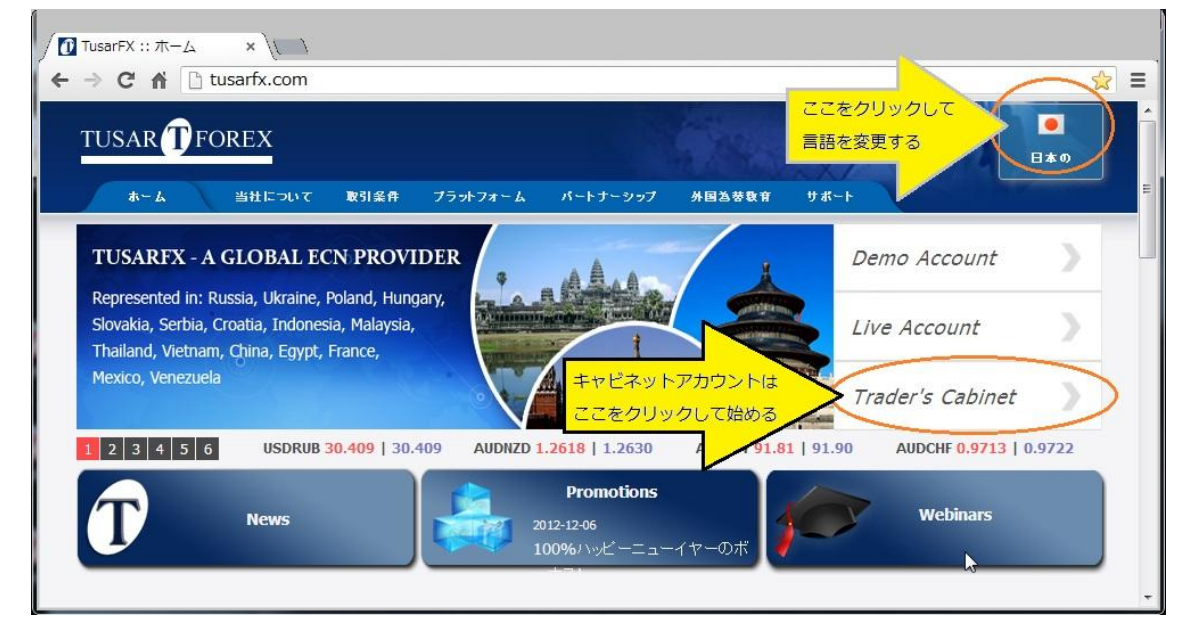

TusarFX ホームページです。

ウインドウ右上の旗のマークをクリックし、日本を選んでください。ただし、日 本語化はまだほんの一部です。

キャビネットのアカウントを作るので<mark>「Trader's Cabinet」(</mark>画面中央右側 図下の矢印の先)をクリックします。すると次のキャビネットログオン画面が現れます。

ここをクリックして直接キャビネットログオンウインドウを開くこともできます。

キャビネットアカウント登録メニュー

図2:キャビネットログオン画面の中にある登録用リンク

|               | tusarrx.com/ja/users/login | <u>द</u> |
|---------------|----------------------------|----------|
| USER LOGI     | N                          |          |
|               |                            |          |
|               | TusarFX のトレーダーキャビネットへようこそ! |          |
| -             |                            |          |
| E-ma          |                            |          |
| Passwor       | d:                         |          |
| Security Imag | e: P T Q 3                 |          |
| Security Wor  | d:                         |          |
|               | Forgot password?           |          |
|               | Resend Activation Email    |          |
|               | Reduction 登録はここをクリック       |          |
|               |                            |          |

上のように「Trader's Cabinet ログオン画面」が開きその中に登録画面へのリ ンクが「Submit」ボタンの上(左向き矢印部分)に「Registration」があるのでこれを クリックします。

すると 「USER REGISTRATION」 画面が開きます。 注: <u>ここをクリックしても同じ画面を開く</u>ことができます。

## キャビネットアカウント登録情報の入力

図3:登録情報の入力画面

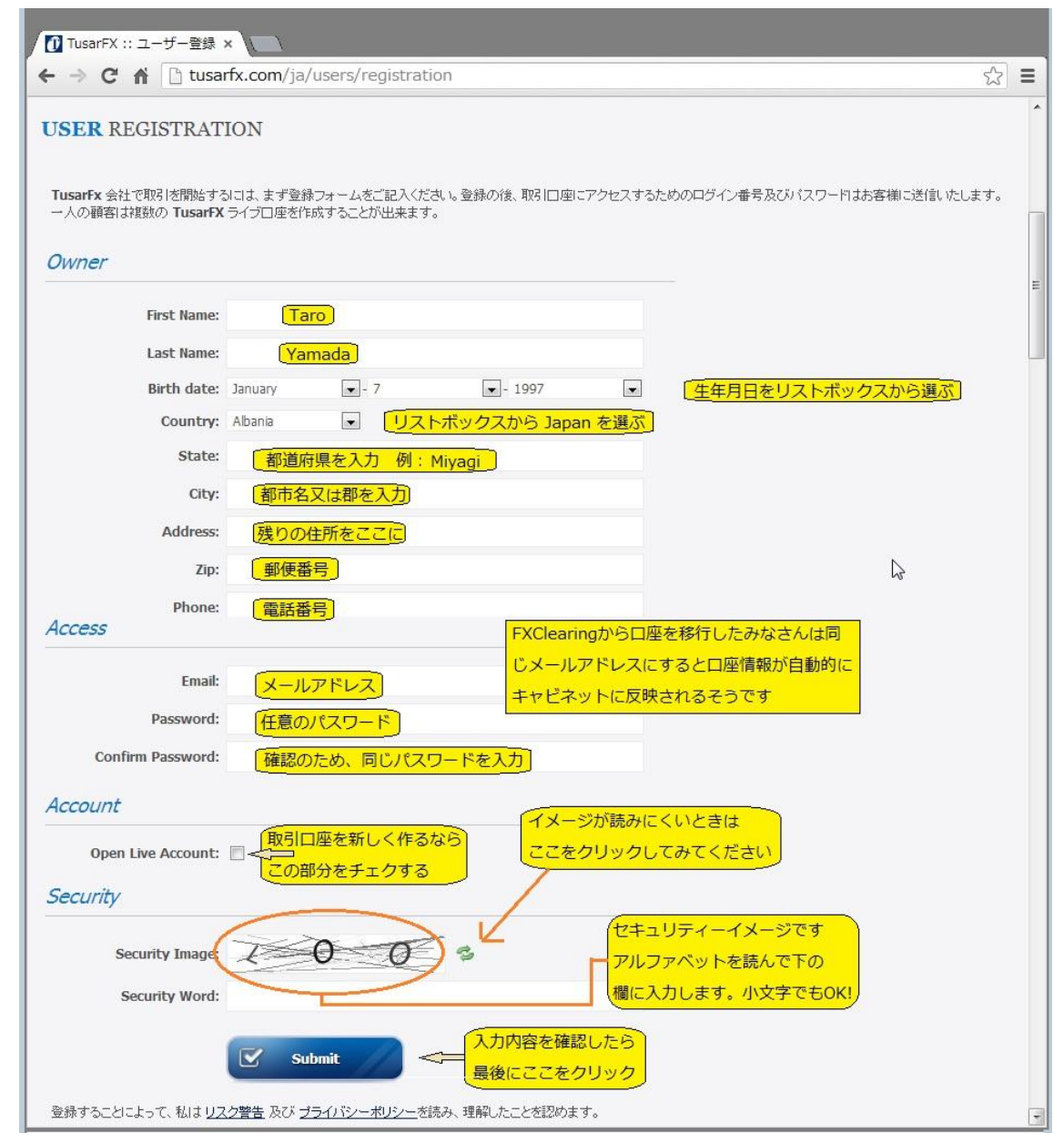

上の図を参考に各項目を入力してください。すべてローマ字(半角英数字)で入 力します。次のページにある各項目の説明も参考にしてください。

# キャビネットアカウント入力項目の説明

| First Name:XXXX    | 名前                             |
|--------------------|--------------------------------|
| Last Name:XXXXX    | 苗字                             |
| Birth date:        | 年月日をリストボックスから選びます。             |
| Country:           | リストボックスから Japan を選ぶ            |
| State:             | 都道府県名                          |
| City:              | 市 例えば Tokyo Kyoto Sendai       |
| Address:           | 町村名、番地など。順番が逆になります。            |
| Zip:               | 郵便番号をハイフン無しで7桁                 |
| Phone:             | 電話番号または携帯番号                    |
| Email:             | PC 用アドレスメール                    |
| (                  | FXClearing の Cabinet に登録していたもの |
| لح                 | 同じにしてください。                     |
| 携                  | 帯でも不可能ではありませんが、情報量の            |
| 関                  | 係で無理。スペルミスをしないように!)            |
| Password:          | TusarFX にログインするときのパスワード        |
| (                  | 自分で考えたものでできれば 11 文字以上)         |
| Confirm Password:  | 上と同じパスワードを入力。                  |
| 確                  | 認のため。(必ずメモをとってください)            |
| Open Live Account: | FXClearing から移行したみなさんはすでに      |
|                    | 座がありますのでチェックしないで結構です。          |
| Security Image:    | 図のイメージは LOO です。                |
| (                  | 読みにくい場合は右の小さな緑色のボタンを           |
|                    | クリックして更新できます)                  |
| Security Word:     | ここに イメージの LOO と入力します。          |
| (                  | (小文字でも構いません:以下同じ)              |
|                    |                                |

以上の入力が終わったら、「Submit」ボタンをクリックします。

#### 登録受付とキャビネット認証の実行

入力内容に問題がなければ次の登録完了の画面が現れます。

図4:フォームが正しく送られ、登録が成功した場合

| ← → C ⋒ Lusarfx.com/ja/users/registration_success                                                                                                    | 5 | ≡ |
|----------------------------------------------------------------------------------------------------|---|---|
| Congratulations, you just registered a TusarFX profile!                                                                                                    |   | * |
| Your login information is provided below. A confirmation email has been sent to the address you have provided.                                                                                              |   |   |
| Login: @nifty.com ログインIDとパスワード                                                                                                    |   |   |
| Your Live Trading Account Information:                                                                                                    |   |   |
| Login:<br>Password:<br>Pin:<br>Investor Password:<br>DIPE番号やパスワードです                                                                                                    |   | Е |
| If prompted to create a new account within the software, press cancel, and authenticate with the above login and password.                                                                                  |   |   |
| Click here to download the MetaTrader 4 software.                                                                                                    |   |   |
| If you a ready MT4をまだインストールしていない Pinstall it. Simply reconfigure your MetaTrader 4 application to connect to our server.<br>1. Click File, th<br>2. Enter your<br>3. In the Serve できます。<br>4. Click the Log |   |   |

問題があると、赤い字で入力し直しを求めてきますが、全部英語なのでうまくい かないときは FX ツール研究所 info@investtoollab.com までお問い合わせください。

上の画面が表示されると登録したメールアドレスに次のようなメールが届きます。 メールは全部英語なので訳文をつけておきます。

キャビネット登録受付の確認メール

Dear I\*\*\*\*\*\*\*\*\*a,

>※※※※様

Congratulations!

You've just created your own Trader's Cabinet TusarFX.

>おめでとうございます。

>あなた専用のTusarFX トレーダーキャビネットが作成されました。

Firstly, please, follow the link to confirm your registration agreement: http://tusarfx.com/confirm/gNion8cZ4zppOOE9TRFI0OPDkcQ\_fOmn

まず、登録の確認のため次のリンクをクリックしてください。

(注:リンクは http で始まる青い文字の部分です)

快適な FX ライフを追求する FX ツール研究所

Please find your login information below: >キャビネットへのログイン情報は以下のとおりです。

Your login: \*\*\*\*\*\*@nifty.com Your password: \*\*\*\*\* >貴方のログイン ID : ログイン ID >貴方のログインパスワード : パスワード

Directly in your Trader's Cabinet you can open your first TusarFX trading account .

In order to deposit funds, please, read the depositing instructions in your Cabinet first http://tusarfx.com/users/login.

How to withdraw funds you can also find out following the former link. >貴方のトレーダーキャビネット内で最初のTusarFX取引口座を開くことができま

す。

>証拠金入金の方法はキャビネット内の証拠金預入操作説明を読んでください。 >証拠金出金についても、前述のキャビネット内で確認できます。

In emergency situations you may contact us via Skype chat: tusarfx.com, providing your trading account number along with the nature of a problem.

>緊急の場合にはスカイプチャットで「貴方の取引口座番号」と「問題内容」を「tusarfx.com」までお伝えください。

(注:スカイプチャットの実行方法は別途説明いたします)

We wish you good luck in trading! If you need our assistance, please, don't hesitate to contact us! >それではどうぞよろしく。 >なお、疑問などがある場合はご遠慮なくご相談ください。

キャビネットを有効化する手続き

アカウント情報が記載されたメールは必ず印刷して保管しましょう。

#### キャビネット有効化の手続き

上のメールを受け取ったらメール内に記載されているリンクをすぐクリックして ください。この手続きは、メールアドレスなどが正しいか確認する意味がありますので 後回しにはしないでください。下の画面が開けばキャビネットアカウントの登録はとり あえず完了です。

図5:キャビネットが有効化され登録完了のお知らせ画面

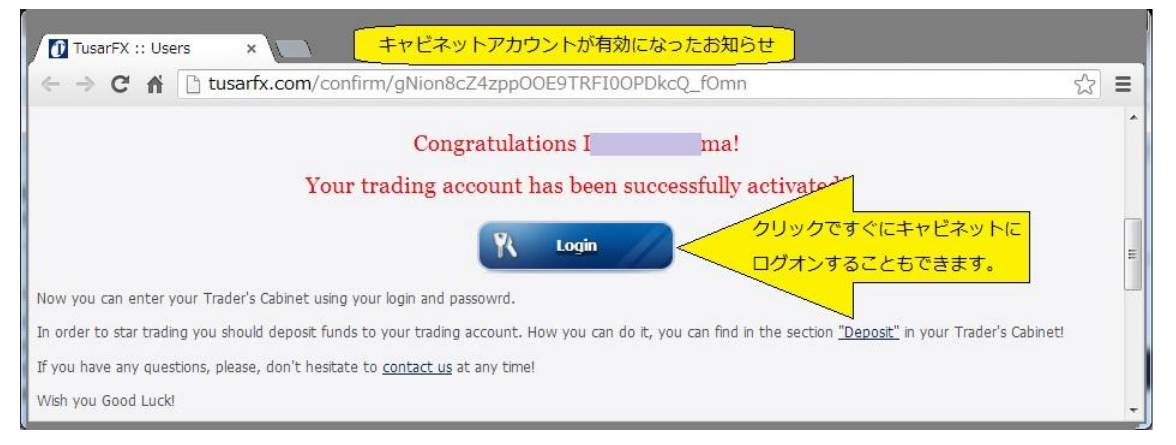

図のLogin ボタンをクリックするとそのままキャビネットにログインすること も可能ですが、ここではうまく登録できなかった場合の説明に進みます。

#### キャビネット有効化がうまくいかないとき

キャビネットを有効化するためのメールが届かないとか、メールが届いても有効化す るためのリンクがないといった事例があります。そんな場合は前述の登録完了を知らせ てくれる同じメールを再送させることができます。以下の手順を実行しください。

まず、キャビネットにログオンするため、TusarFX ホームページを開きます。 ここをクリックしてログオンページを開くことができます。

キャビネットログオンページの中に下の図の Resend activation Email リンク をクリックしてください。

| Security Word: |                         |              |
|----------------|-------------------------|--------------|
|                | Forgot password2        |              |
| $\langle$      | Resend Activation Email | ルの再送を求めるメニュー |
|                | Registration            |              |
|                | K Submit                |              |

図6:メール再送要求のリンク(キャビネットログオンウインドウにあり)

次のメール送付先などの情報を入力する画面が開きます。

図7:再送要求の画面

| ① TusarFX :: Users ×                                                   | <u>ක</u> ∎ |
|------------------------------------------------------------------------|------------|
| RESEND ACTIVATION EMAIL                                                | •          |
| E-mail:<br>Security Image:<br>Security Worf: cyu<br>Security Worf: cyu | E          |
| C Submit 最後にクリック!                                                      | +          |

キャビネットアカウントを取得する際に登録したメールアドレスを E-mail 欄に 入力し、セキュリティーイメージを読んで、Security Word 欄に図のように入力したら 「Submit」ボタンをクリックします。

すると、今入力したメールアドレスが正しく、登録したメールアドレスと同じなら、 キャビネットを有効化するためのメールが送られてきます。

タイトルは英語で、Account/Cabinet Activation Link となっています。

内容も最初に送られてくるものとは違いますが、リンクはまったく同じで http:// で始まる青い文字で、最後のほうは暗号のようになっている長い行がそれです。そこを クリックしてください。

何も起こらなかったら、、、、FX ツール研究所 <u>info@investtoollab.com</u>までお問い 合わせください。

じつは、この画面から送るメールアドレスは架空のものでもそのまま受け付けます。 ということは、キャビネットアカウントの登録の際にメールアドレスを間違ってしまっ た場合、キャビネットを有効化するメールは届かないということになります。

最悪、アカウントを取り直すことになるかもしれません。

快適な FX ライフを追求する FX ツール研究所

#### ■FXClearing から移行した口座の登録

FXClearing から移行した口座をキャビネットに登録します。(別に後でもいいのですが、大事な資金がそのままなのでここでやっておきましょう)

#### キャビネットへのログオン

TusarFX のホームページを開き、ホーム画面右にあるメニューの中から

「Trader's Cabinet」をクリックします。<u>ここからもログオンページを開くことがで</u>きます。

図8:キャビネットログオン画面

| USER LOGI      | 1                           |  |
|----------------|-----------------------------|--|
|                | TusarFX のトレーダーキャビネットへようこそ!  |  |
| E-mail         | 登録したメールアドレスと                |  |
| Password       | パスワードを入力する                  |  |
| Security Image | P T 0 3 (7=1) T - 1 - 1 - 1 |  |
| Security Word  | pto Zhia PTO です             |  |
|                | Forgot password?            |  |
|                |                             |  |

上のログオン画面が開きますので図を参考に登録済メールアドレスとパスワードを入力します。

入力項目は次のとおりです。

| E-mail:        | あなたの登録したメール     | アドレス           |
|----------------|-----------------|----------------|
| Password:      | 登録したパスワード       |                |
| SecurityWord : | 上の欄にある Security | Image のアルファベット |

「Submit」ボタンをクリックするとキャビネットログオン初期画面が開きます。

# 移行した口座の登録

図 9 : Link Trading Account メニュー

| TUSAR <b>T</b> FOREX |                                    | English                              |
|----------------------|------------------------------------|--------------------------------------|
|                      | HOME ABOUT US TRADING TERMS PLATFO | RMS PARTNERSHIP FOREX SCHOOL SUPPORT |
| MANAGE ACCOUNTS      | PERSONAL INFORMATION               | I ma : Not ver                       |
| My Accounts          | My Accounts を開いて口座を確認              |                                      |
| Open Live Account    | Profile UID:                       |                                      |
| Open Deme Account    | Email: @nifty.com                  | ここはまだ認証前の状態なので                       |
| Link Trading Account |                                    | Not Verified になっている。                 |
|                      | Birth date: 1 8                    |                                      |
| DEPUSIT & WITHDRAWAL | Country: Japan                     | 認証されると緑の文字で                          |
| Deposit              | State:                             | Verified (C夯化L)主文                    |
| Withdrawal           | City: a                            | terined legibody;                    |
| Internal Transfer    | Address: 2                         |                                      |
|                      | 7in: 1                             |                                      |

ログイン後の初期画面左側にはメニューが並んでいます。図にある Link Trading Account メニューをクリックします。

なお、その上にある My Accounts メニューは移行口座のリンク結果を見るために あとで使います。

図10:移行した口座の登録画面

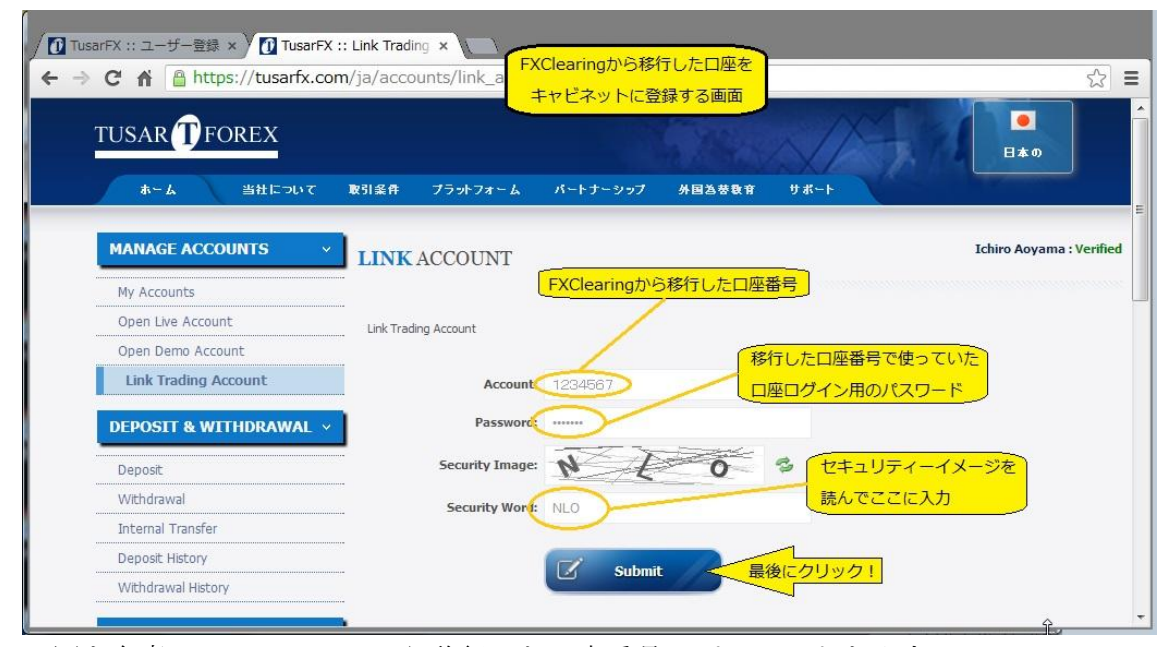

図を参考に FXClearing から移行した口座番号、パスワードを入力して Submit ボタンをクリックします。口座番号やパスワードが間違っていると赤い文字で警告され ますので、修正してください。

Submit ボタンをクリックして Success と表示されればキャビネットに口座が登録 されているはずです。

その際に New PIN: 9999(数字4文字) が表示されますので、必ず保存しておいてく ださい。PIN は出金や資金移動のために必要になります。

#### 移行口座の登録確認

すべて登録したら<u>前述した My Accounts メニュー</u>をクリックして登録状態を 確認してください。

図11:私の My Accounts を開いた画面

|                      | m/ja/accounts/inde | × 移行済口座の研       | <b>崔認画面</b>   |              |                              |
|----------------------|--------------------|-----------------|---------------|--------------|------------------------------|
| TUSAR <b>T</b> FOREX |                    |                 |               | XISI         |                              |
|                      |                    |                 | A MANAXI      |              | 日本の                          |
| ホーム 当社について           | 取引条件 ブラットフ         | オーム パートナーシップ    | 外国為恭敬育 サポート   |              |                              |
| MANAGE ACCOUNTS      |                    | PC              |               |              | I 1:                         |
|                      | MY ACCOUN          | 15              |               |              |                              |
| My Accounts          |                    |                 |               |              |                              |
| Open Live Account    |                    | FXC             | learingから移行して | D-1-1        | Constant                     |
| Upen Demo Account    | Account Ac         |                 | 座がそのまま登録された   | Shaw Datails | Created                      |
|                      | 1 10               | Standard 500    | USD           | Show Details | 07-01-2013 03:4              |
| DEPOSIT & WITHDRAWAL |                    | licro-Cents 500 | USD           | Show Details | 07-01-2013 04:4              |
|                      |                    | nicro-Cents 500 | USD           | Show Details | 07-01-2013 04-5              |
| Deposit              |                    |                 |               | Agent acco   | ounts mark with <b>RED</b> c |
| Withdrawal           | Demo Accounts      |                 |               |              |                              |
| Internal Transfer    | Account            | Account Type    | Leverage      | Currency     | Create                       |
| Deposit History      |                    |                 | Empty         |              |                              |
| Withdrawal History   |                    |                 |               |              |                              |

My Account を開くとライブロ座とデモロ座の一覧を見ることができます。図の 場合は私の口座で、移行した2口座と、新規に作った口座、計3口座がそれです。デモ 口座はありません。

#### ■登録認証の手続き

登録認証とは、個人とその居住地を特定するための手続きで、この書類の審査が 終わらないと資金の引出しができません。キャビネットアカウントが有効になったら、 まずそれらの書類を準備します。

#### 個人認証ファイルの作成

個人を特定するため、写真入りの証明書類を作ります。認証の画面では Proof of ID と読んでいます。以下はその Proof of ID 用書類の作成例です。

ー番簡単なのは、パスポートをコピーする方法です。英文の翻訳はすでについて いますから、そのまま利用できます。おすすめ!

パスポートが無い場合は、免許証を使ってください。作り方は次の図を参考にしてく ださい。ワープロで図のような台紙を作り、免許証のコピーを貼り付け、これを撮影ま たはスキャンしてパソコンに取り込みます。ファイル名はあとの説明で使うので shashin としておきましょう。

快適な FX ライフを追求する FX ツール研究所

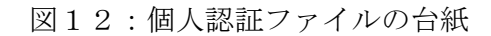

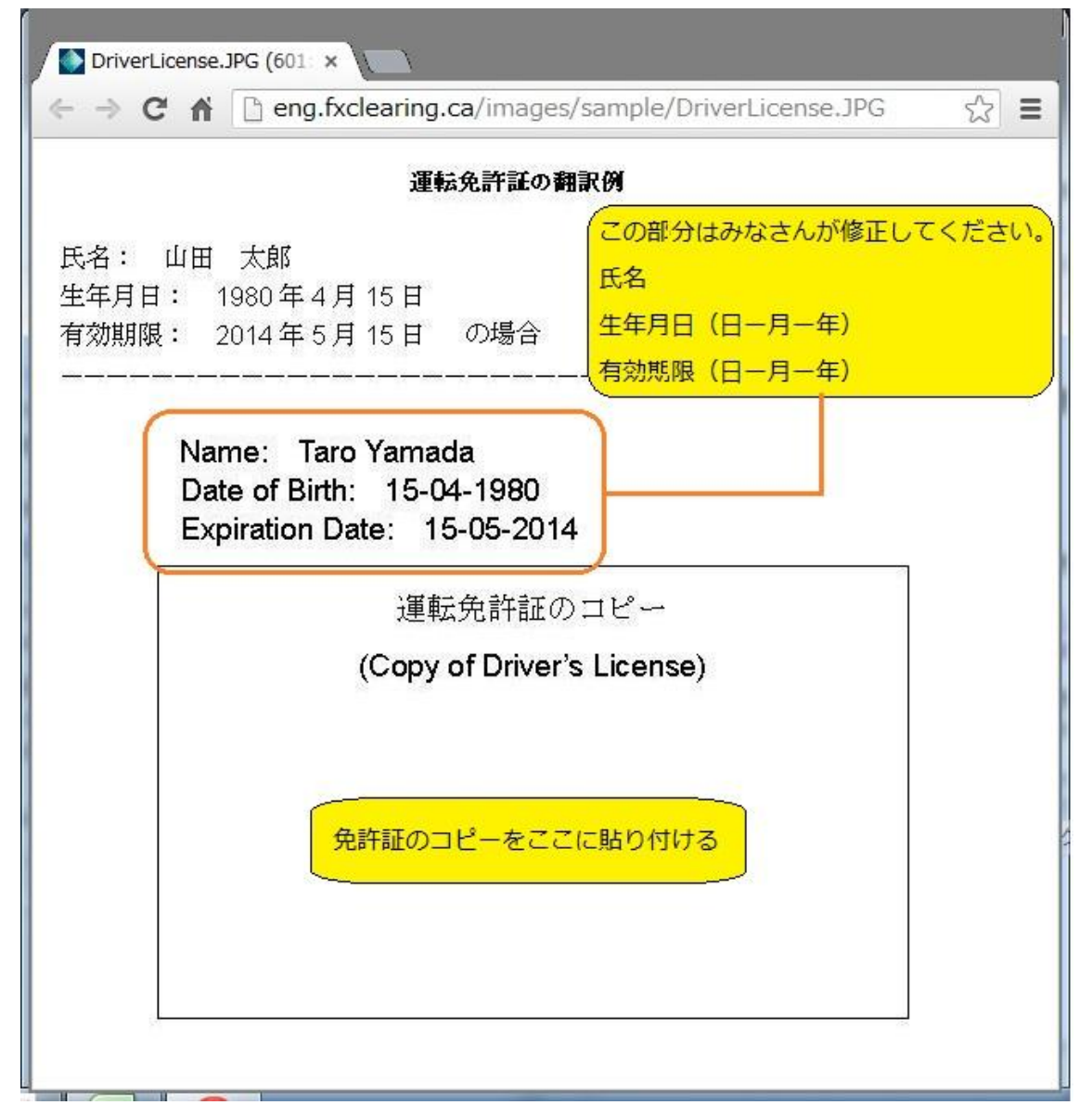

名前、生年月日、発行日または失効日は必須なので必ず書き込んでください。

快適な FX ライフを追求する FX ツール研究所

住所認証ファイルの作成

次は居住地を確認するための書類を作ります。認証の画面では Proof of address と呼んでいます。

住所の特定には公共料金の請求書などを利用してください。作り方は前述と基本 的には同じなので次の図を参考にしてください。ファイル名は juusho としておきます。

図13:住所認証用ファイルの台紙

|                                 | f la eng                                                 | g.fxclearing.ca/                                                                                  | /images/sa<br>審評書新の報                   | mple/Proot_                            | _of_Address.JPG                         | 23       |
|---------------------------------|----------------------------------------------------------|---------------------------------------------------------------------------------------------------|----------------------------------------|----------------------------------------|-----------------------------------------|----------|
| 氏名:<br>住所:<br>書類発<br>           | 山田 太創<br>東京都新宿<br>亍日: 201                                | 四加<br>了<br>了<br>了<br>了<br>了<br>日<br>日<br>日<br>日<br>日<br>日<br>日<br>日<br>日<br>日<br>日<br>日<br>日<br>日 | <b>2-201</b><br>の場合                    | a(19<br>この部分はみ                         | なさんが修正してく<br>                           | ださ<br>   |
| Nai<br>Adu<br>Iss<br>公共料<br>細書、 | ne: Taro<br>lress: 0-1<br>ue Date: 3<br>计金明細書、1<br>賃貸契約書 | Yamada<br>-2-201, Nishi<br>31-08-2010<br>携帯電話料金明<br>など、口座申辺<br>3ヶ月以内に                             | ishinjuku,<br>細書 銀行<br>みに使用さ<br>C発行された | Shinjuku-k<br>取引明編書。<br>れた住所が<br>ものコピー | u, Tokyo, Japar<br>クレジットカート<br>表示されている書 | `明<br>領。 |
|                                 |                                                          | (Copy of                                                                                          | f Proof of                             | Address)                               |                                         |          |
|                                 |                                                          | 住所、氏名、                                                                                            | 発行日が印                                  | 刷された<br>ける                             |                                         |          |
|                                 |                                                          | 書類をひ                                                                                              |                                        |                                        |                                         |          |

書類の種類、住所、氏名、発行日が記載されて明瞭なものを使ってください。

登録認証用ファイルのアップロード

前述のファイル二つを用意したらキャビネットにログオンします。ログオンの手 順はすでに紹介したのでここでは省略します。<u>分からない方はここをクリック!</u>

図14:キャビネットログオン初期画面

| TUSAR () FOREX       English         HOME       ABOUT US       TRADING TERMS       PLATFORMS       PARTNERSHIP       FOREX SCHOOL       SUPP         MANAGE ACCOUNTS       PERSONAL INFORMATION       基本メニューは左側のリスト       ma: Not         My Accounts       Open Live Account       Email:       @nifty.com         Unk Trading Account       Full Name: I       ma         DEPOSIT & WITHDRAWAL        Country: Japan       あなたのプロフィール         Withdrawal       City:       a         Internal Transfer       Address: 2       I         Deposit       Zip:       1         Withdrawal History       Phone: 0       8                                                                                                    | C 🔒 https://tusarfx.co                                                                        | m/en/users/index |                                                           |                                  |           |             |     |          |
|----------------------------------------------------------------------------------------------------|-----------------------------------------------------------------------------------------------|------------------|-----------------------------------------------------------|----------------------------------|-----------|-------------|-----|----------|
| MANAGE ACCOUNTS     PERSONAL INFORMATION     基本メニューは左側のリスト     ma: Not       My Accounts     Open Live Account     Profile UD:     Image: Control of the state of the state of the stat                                              | TUSAR TFOREX                                                                                  | HOME             | 30111115                                                  | TRADING TERMS                    | PLATFORMS | PARTNERSHIP | Eng | lish     |
| My Accounts         Open Live Account         Open Demo Account         Link Trading Account         Email:         @nifty.com         Link Trading Account         Birth date:         Internal Transfer         Deposit History         Withdrawal History                                                                                                    | MANAGE ACCOUNTS ~                                                                             | PERSONALI        | NFORM                                                     | IATION                           |           | ーは左側のリスト    | ]   | ma : Not |
| Open Live Account       Profile UID:       Image: Comparison of the comparison of the co | My Accounts                                                                                   |                  |                                                           |                                  | _         |             |     |          |
| Open Demo Account       Email: @nifty.com         Link Trading Account       Full Name: 1 ma         DEPOSIT & WITHDRAWAL ~       Birth date: 1 8         Deposit       Country: Japan         Withdrawal       City: a         Internal Transfer       City: a         Deposit History       Zip: 1         Withdrawal History       Phone: 0 8                                                                                                    | Open Live Account                                                                             |                  | Profile UID:                                              |                                  |           |             |     |          |
| Link Trading Account     Full Name: I ma       DEPOSIT & WITHDRAWAL     Birth date: 1 8       Deposit     Country: Japan       Withdrawal     City: a       Internal Transfer     City: a       Deposit History     Zip: 1       Withdrawal History     Phone: 0                                                                                                    | Open Demo Account                                                                             |                  | Email:                                                    | @nifty.com                       |           |             |     |          |
| DEPOSIT & WITHDRAWAL     Birth date: 1     8       Deposit     Country: Japan     Japan       Withdrawal     State:     Japan       Internal Transfer     City:     a       Deposit History     Iternal Transfer     Address: 2       Withdrawal History     Phone: 0     8                                                                                                    | Link Trading Account                                                                          |                  | Full Name:                                                | I ma                             |           |             |     |          |
|                                                                                                    | DEPOSIT & WITHDRAWAL  Deposit Withdrawal Internal Transfer Deposit History Withdrawal History |                  | Country:<br>State:<br>City:<br>Address:<br>Zip:<br>Phone: | Japan da<br>a<br>2 i<br>1<br>0 8 | っなたのプロフ   | ィール         |     |          |
|                                                                                                    | Profile Activity                                                                              |                  |                                                           |                                  |           |             |     |          |
|                                                                                                    |                                                                                               |                  |                                                           |                                  |           |             |     |          |

図矢印の部分にある 「Authentication」メニューをクリックして次の登録認証 画面を開きます。

## 認証ファイルアップロードの手順

図15:認証ファイル登録画面

| TUSAR TFOREX           |                                                                                                    |                 |  |  |
|------------------------|----------------------------------------------------------------------------------------------------|-----------------|--|--|
|                        | ホーム 当社について 取引条件 ブラットフォーム バートナーシップ 外国為夢教育                                                                                                    | 4-%t            |  |  |
| MANAGE ACCOUNTS ~      | AUTHENTICATION Not verified は未認証を表します I                                                                                                    | ma : Not        |  |  |
| My Accounts            | -                                                                                                    |                 |  |  |
| Open Live Account      | Please upload two files:                                                                                                    |                 |  |  |
| Open Demo Account      | Proof of ID - valid driver's license or valid passport or valid government Issued ID. 2. Proof of Address - utility or phone bill, bank statement, credit card statement, or rental agreement, displaying the | address used    |  |  |
| Link Trading Account   | trading application.<br>Proof of IDは免許証など、写真付きの                                                                                                    |                 |  |  |
| DEPOSIT & WITHDRAWAL ~ | Note:<br>1. Proof of addreess must be <b>no olde</b> than 3 mm<br>2. All documents must be received in their entirety. Information such as the billing name, <u>address, company and the</u>                  | date of issue g |  |  |
| Deposit                | ···· visible. Payment stubs are not acceptable, as they display limited information. Confider このボタンをクリック                                                                                                    | フレて用意し          |  |  |
| Withdrawal             | ファイル shashin を                                                                                                    | 選びます            |  |  |
| Internal Transfer      | Marcument Type: Proof of ID                                                                                                    | 麗んだ後な()         |  |  |
| Danacik History        |                                                                                                    | 長示されてい          |  |  |
| Deposit History        |                                                                                                    |                 |  |  |

まず、Document Type: の入力ボックスを Proof of ID にしたまま、その下の「フ ァイルを選択」ボタンをクリックし、手順1で作ったファイル shashin を選びます。

すると、ボタンの右側にそのファイル名が表示されるので、その下にある「Submit」 ボタンをクリックします。

アップロードが成功すると、上の図と同じ画面に戻りますが、Document Type: 入力ボックスの中が Proof of address に変わっているはずなので、同様に前述で用意 したファイル juusho を選択して「Submit」ボタンをクリックしてください。

認証ファイルの審査結果確認

二つのファイルが正常にアップロード(送付)されると次の、認証用ファイルを 受け付けたことを知らせる画面が開きます。

図16:認証ファイルを受け付けたことを知らせる画面

| TUSAR TFOREX         |                  |               |              |          |          |          |             |  |
|----------------------|------------------|---------------|--------------|----------|----------|----------|-------------|--|
|                      | ホーム              | 当社について        | 取引条件         | ブラットフォーム | パートナーシップ | 外国為恭教育   | 1本の<br>サポート |  |
| MANAGE ACCOUNTS      | AUTHENT          | ICATION       |              |          |          | I        | ma : Ve     |  |
| My Accounts          |                  |               |              |          | 認        | 証の結果をこの  | 部分を         |  |
| Open Live Account    |                  | e e el        |              |          | 時        | 々チェックしま  | ब्र 🗍       |  |
| Open Demo Account    |                  | Success: File | was uploaded |          |          |          |             |  |
| Link Trading Account |                  |               |              |          |          |          |             |  |
| DEPOSIT & WITHDRAWAL | Proof of ID      | INTS          |              |          |          | Uploaded | ReUpload    |  |
| Deposit              | Proof of Address | i ./          |              |          |          | Uploaded | ReUpload    |  |
| Withdrawal           |                  | ファイルの種        | 類            |          | 再度送るた    | いらここをクリッ | 10          |  |
| Internal Transfer    |                  |               |              |          |          |          |             |  |
| Deposit History      |                  |               |              |          |          |          |             |  |
| With drawal Uistop   |                  |               |              |          |          |          |             |  |

注:この認証は人手による審査手続きなので時間がかかります。時々 キャビネ ットの Authentication メニュー(ウインドウ左側のリストの中)をクリックして結果 を確認してください。また、上の図であれば右上の認証結果表示されます。最終的には Verified となります。

快適な FX ライフを追求する FX ツール研究所

#### 認証ファイルの再アップロード

審査の結果、認証できないと判断されると 前述の認証結果を示す部分と Authentication メニューで見ることができるウインドウに Rejected と赤い字で表 示されます。その場合はなにか抜けているはずですので再度確認してアップロードをし なおしてください。

再アップロードは上の図にある reupload をクリックして行うことができます。 うまくいかないときは FX ツール研究所 <u>info@investtoollab.com</u>までお問い合わせくだ さい。

#### ■サポートについて

TusarFX は日本人向けのサポートがまだ十分ではないです。ウエッブページの 言語選択を日本語にしても、変化する部分はお世辞程度です。サポートの質問も日本語 ではダメなようです。

今回の合併と口座移行は急であったこともあり、今回説明した部分以外にもさまざ まな疑問、質問がおありかと思います。

そのおりには、FX ツール研究所 info@investtoollab.com までお問い合わせください。